# 在Sx500和SG500X系列堆疊式交換機上配置靜態 MAC地址

## 簡介

介質訪問控制(MAC)地址是分配給網路裝置的唯一資料鏈路層地址。作為資料鏈路層裝置的交換機 維護MAC地址表以將幀轉發到目的埠。交換機上的MAC地址表項是靜態或動態生成的。

在此案例中,靜態MAC位址是在屬於交換器VLAN 1的連線埠之一上設定的。

如果您不熟悉本文檔中的術語,請檢視思科業務:新字詞詞彙表.

### 目標

本文檔的目的是向您展示如何在Sx500和SG500X系列可堆疊交換機上配置靜態MAC地址。

#### 適用裝置

- Sx500系列
- •SG500X系列

#### 軟體版本

• 1.4.8.06

#### 配置靜態MAC地址

附註:影象可能略有不同,具體取決於您使用的裝置型號。以下影象來自SG500X-48MP交換機。 步驟1.登入到基於Web的交換機實用程式,然後選擇MAC地址表>靜態地址。

| VLAN Management                        |
|----------------------------------------|
| Spanning Tree                          |
| <ul> <li>MAC Address Tables</li> </ul> |
| Static Addresses                       |
| Dynamic Address Settings               |
| Dynamic Addresses                      |
| Reserved MAC Addresses                 |
|                                        |

步驟2.按一下Static Address Table下的Add按鈕。

| Static Address Table |         |             |           |        |  |  |
|----------------------|---------|-------------|-----------|--------|--|--|
|                      | VLAN ID | MAC Address | Interface | Status |  |  |
| 0 results found.     |         |             |           |        |  |  |
| C                    | Add     | Delete      |           |        |  |  |

步驟3.在Add Static Address視窗中,從VLAN ID下拉選單中選擇要新增靜態MAC地址的VLAN。

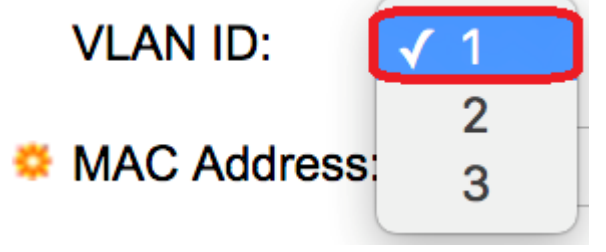

附註:在本範例中,選擇VLAN 1。

步驟4.在MAC Address欄位中輸入埠的靜態MAC地址。

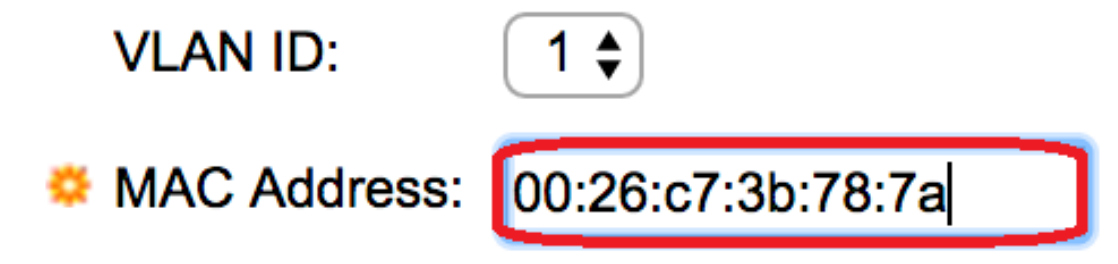

附註:在此示例中,輸入了00:26:c7:3b:78:7a。

步驟5.在Interface欄位中,通過按一下所需的單選按鈕選擇條目的介面(Unit/Slot、Port或 LAG),然後從下拉選單選擇介面。

- Unit/Slot 堆疊中裝置(活動、備用或成員)的裝置ID及其中可用的擴展插槽數。此交換機最 多支援4個裝置。
- 埠 所選裝置/插槽中相應交換機的介面。
- LAG 將交換機的多個埠組合成一個組,稱為鏈路聚合組(LAG)。

附註:此交換機最多支援八個LAG。

| VLAN ID:      |                                  |
|---------------|----------------------------------|
| SMAC Address: | 00:26:c7:3b:78:7a                |
| Interface:    | ● Unit/Slot 2/1 	Port GE1 	LAG 1 |

附註:在本示例中,選擇了裝置2/1和埠GE1。

步驟6.在「狀態」區域中,選擇有關如何處理條目的選項。選項包括:

• 永久 — 即使交換機重新啟動,MAC地址也會保留。

• 重設時刪除 — 重設交換器時刪除MAC位址。

- 超時後刪除 發生老化時MAC地址被刪除。老化是指一個可配置的時間段,超過此時間段 ,非活動MAC地址將從MAC地址表中刪除。
- 安全 當所選埠處於經典鎖定模式時,MAC地址是安全的。在經典鎖定模式下,一旦分配埠,該埠的MAC地址就不能更改,並且不會受到老化影響。

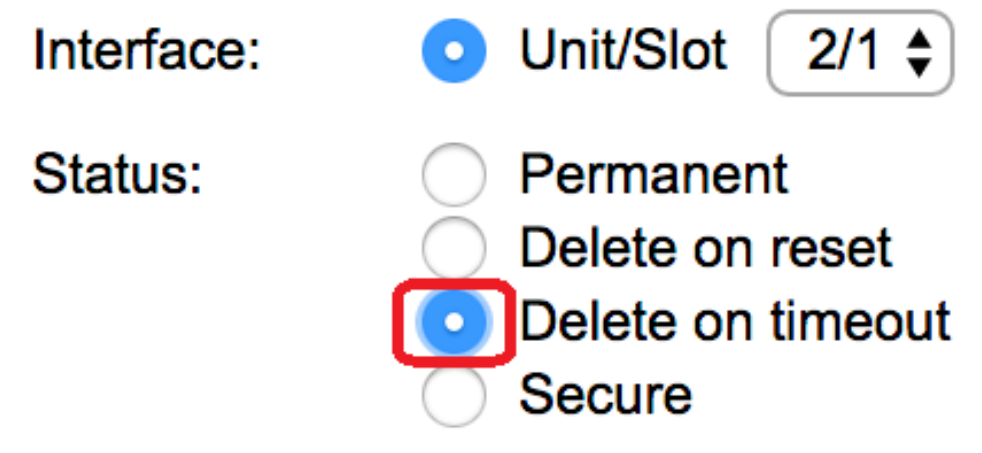

附註:在此示例中,選擇Delete on timeout。

步驟7.按一下Apply以儲存設定。

配置的靜態MAC地址現在新增到靜態地址表中。

| Static Addresses     |         |                   |           |                   |  |  |  |
|----------------------|---------|-------------------|-----------|-------------------|--|--|--|
| Static Address Table |         |                   |           |                   |  |  |  |
|                      | VLAN ID | MAC Address       | Interface | Status            |  |  |  |
|                      | 1       | 00:26:c7:3b:78:7a | GE2/1/1   | Delete on timeout |  |  |  |
|                      | Add     | Delete            |           |                   |  |  |  |

步驟8.要永久儲存配置,請按一下基於Web的實用程式上部的閃爍「儲存」按鈕。